# 第80回 The 80th Annual Meeting of the Japan Society for Equilibrium Research 日本めまい平衡医学会総会・学術講演会

会長 東邦大学医学部耳鼻咽喉科学講座(佐倉)

2021年 2000 Wed.-12 Fri. JPタワー ホール&カンファレンス

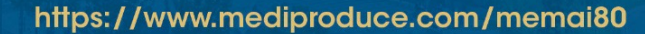

画登録手順

COPYRIGHT © MediProduce., ALL RIGHTS RESERVED.

#### [講演動画登録用URL]

https://conference-apps-online.net/web/memai80/upload/

### [講演動画登録手順]

①ログイン

②動画ファイル登録

③動画ファイルアップロード

④動画ファイルの確認と変更

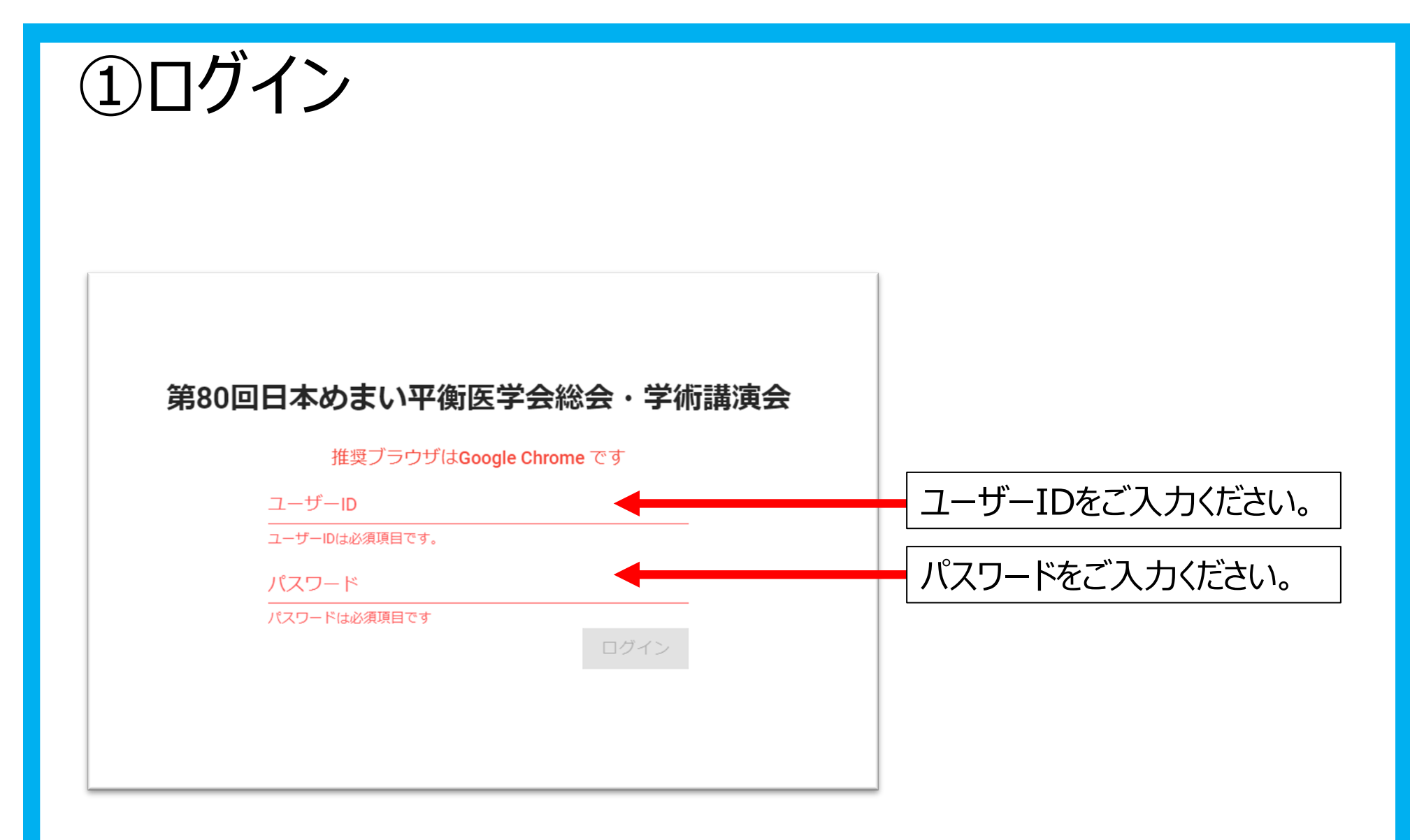

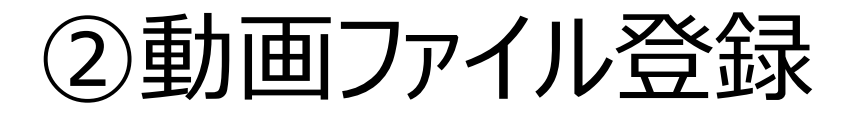

#### 第80回日本めまい平衡医学会総会・学術講演会

ファイルは1GBまで登録できます。

動画を登録した場合は、数時間 ~ 24時間程度でプレビュー確認することができます。 再度ログインして確認してください。

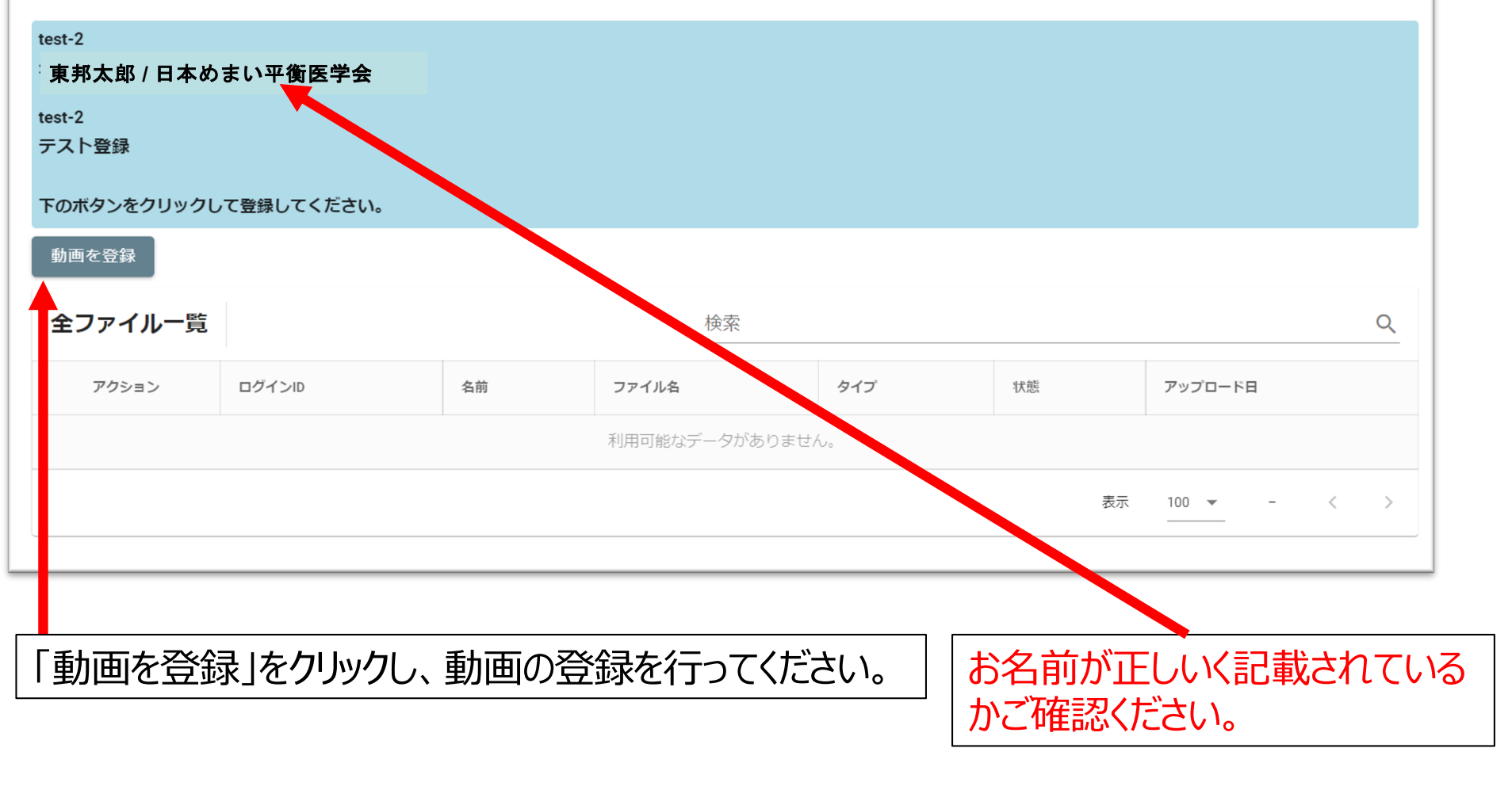

## ③動画ファイルアップロード

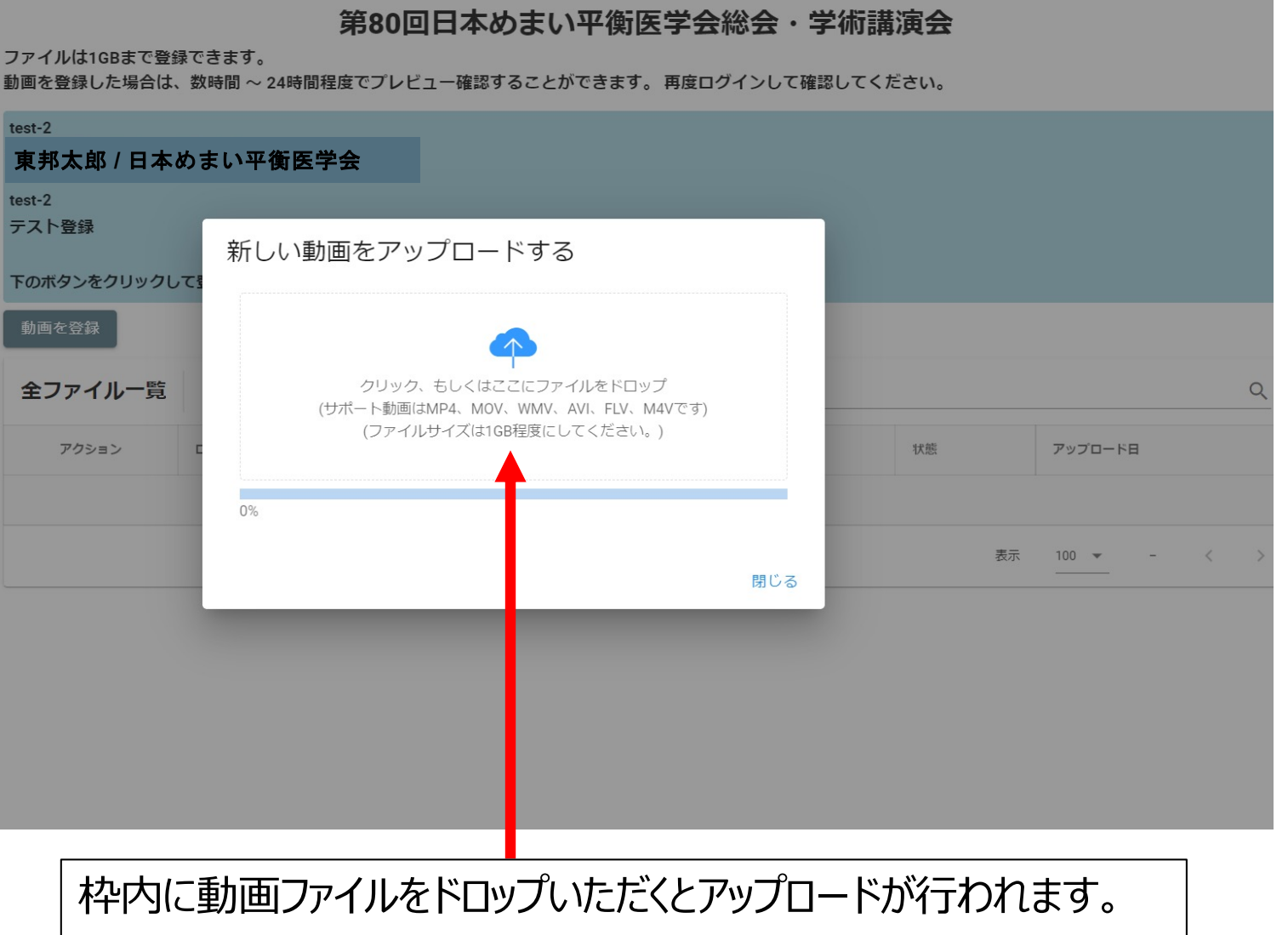

※ファイルサイズは1GB程度までにしてください。

④動画ファイルの確認と変更

第80回日本めまい平衡医学会総会・学術講演会

ファイルは1GBまで登録できます。

動画を登録した場合は、数時間 ~ 24時間程度でプレビュー確認することができます。 再度ログインして確認してください。

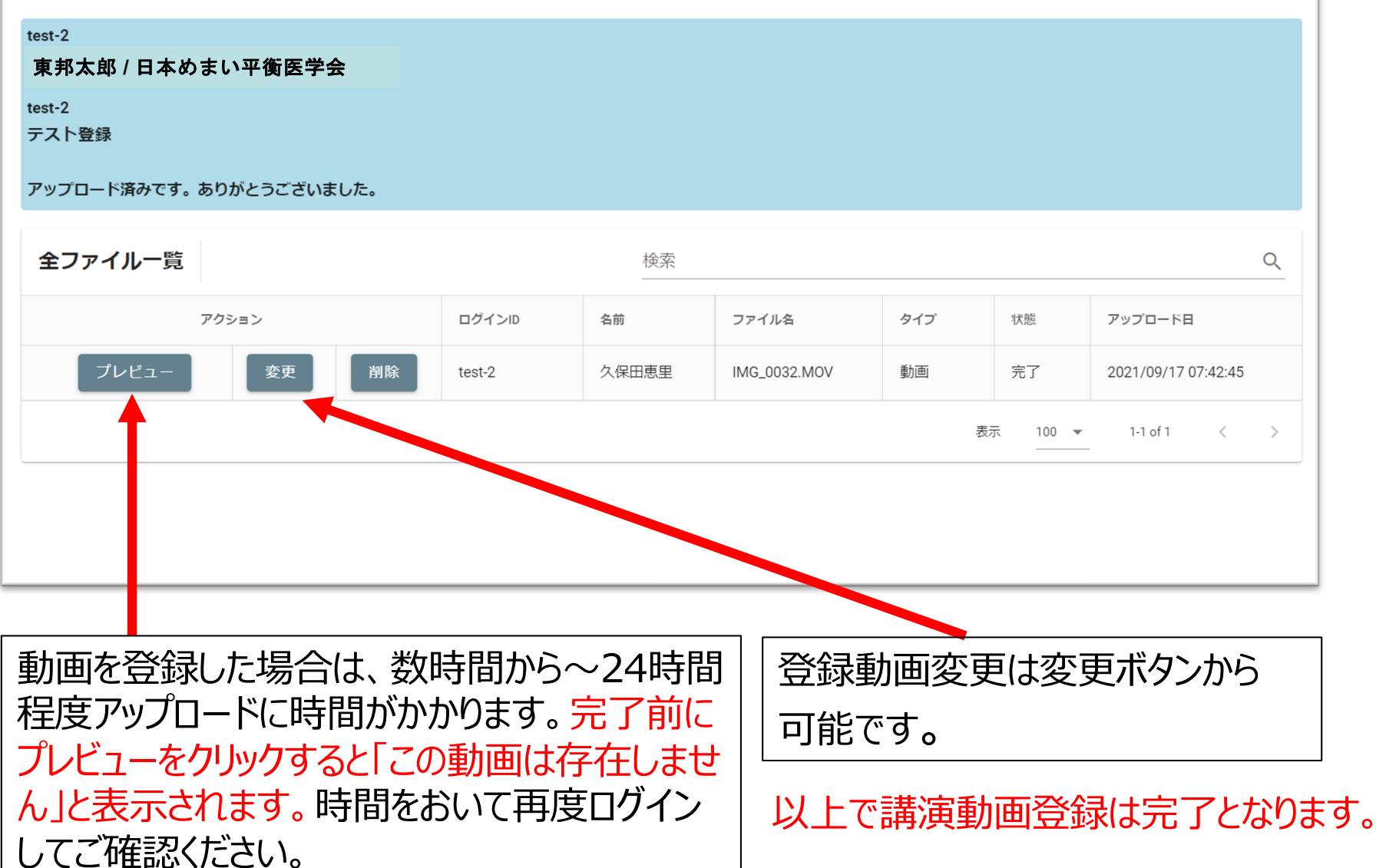

COPYRIGHT © MediProduce., ALL RIGHTS RESERVED.